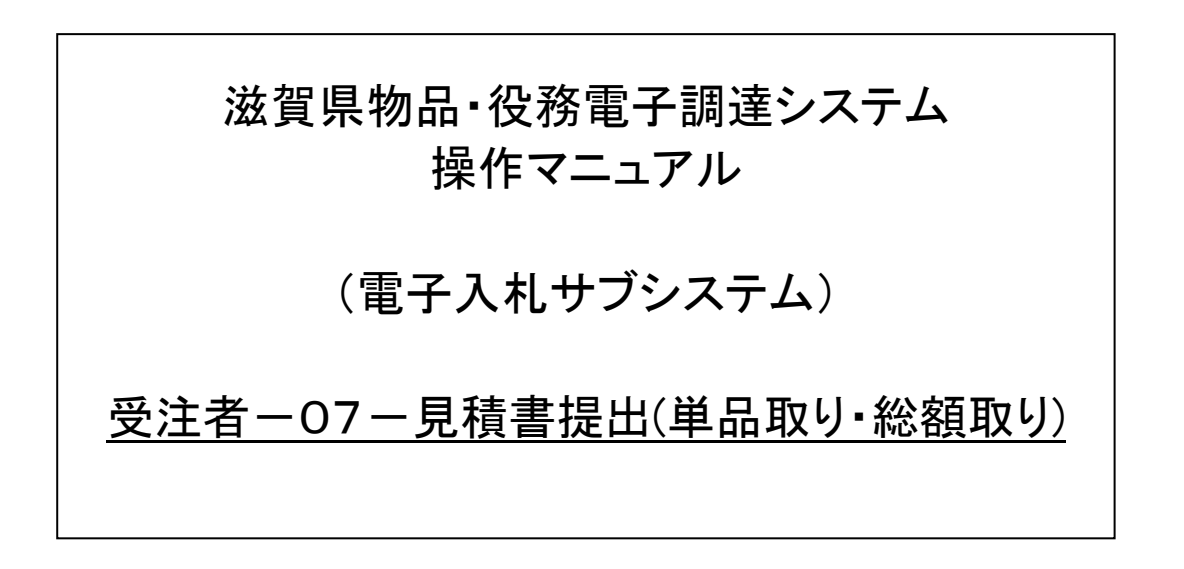

# 改版履歴

| 版   | 改版日        | 改版内容        | 備考 |
|-----|------------|-------------|----|
| 1   | 2012/8/20  | 新規作成        |    |
| 1.1 | 2012/12/1  | 画像差し替え、本文修正 |    |
| 1.2 | 2013/09/25 | 画像追加、目次修正   |    |
| 1.3 | 2017/6/30  | 添付資料欄の削除    |    |
| 1.4 | 2018/7/19  | 画像の差し替え     |    |
| 1.5 | 2019/7/31  | 画像の差し替え     |    |

# 目次

| 1 見積書の提出                        |   |
|---------------------------------|---|
| 1.1 案件状況案内                      |   |
| 1.2 案件状況一覧                      |   |
| 1.3 見積書入力                       | 5 |
| 1.4 見積書入力確認                     |   |
| 1.5 見積書受信確認通知                   |   |
| <ol> <li>2 見積書受付票の確認</li> </ol> |   |
| 2.1 案件状況案内                      |   |
| 2.2 案件状況一覧                      |   |
| 2.3 見積書受付票                      |   |
| 3 見積締切通知書の確認                    |   |
| 3.1 案件状況案内                      |   |
| 3.2 案件状況一覧                      |   |
| 3.3 見積状況通知一覧                    |   |
| 3.4 見積締切通知書                     |   |
| 4 見積結果の確認                       |   |
| 4.1 案件状況案内                      |   |
| 4.2 案件状況一覧                      |   |
| 4.3 見積状況通知一覧                    |   |
| 4.4 見積結果の確認                     |   |
|                                 |   |

#### 1 見積書の提出

見積書の提出を行います。

見積書の提出は、次のような画面の流れで処理を行います。

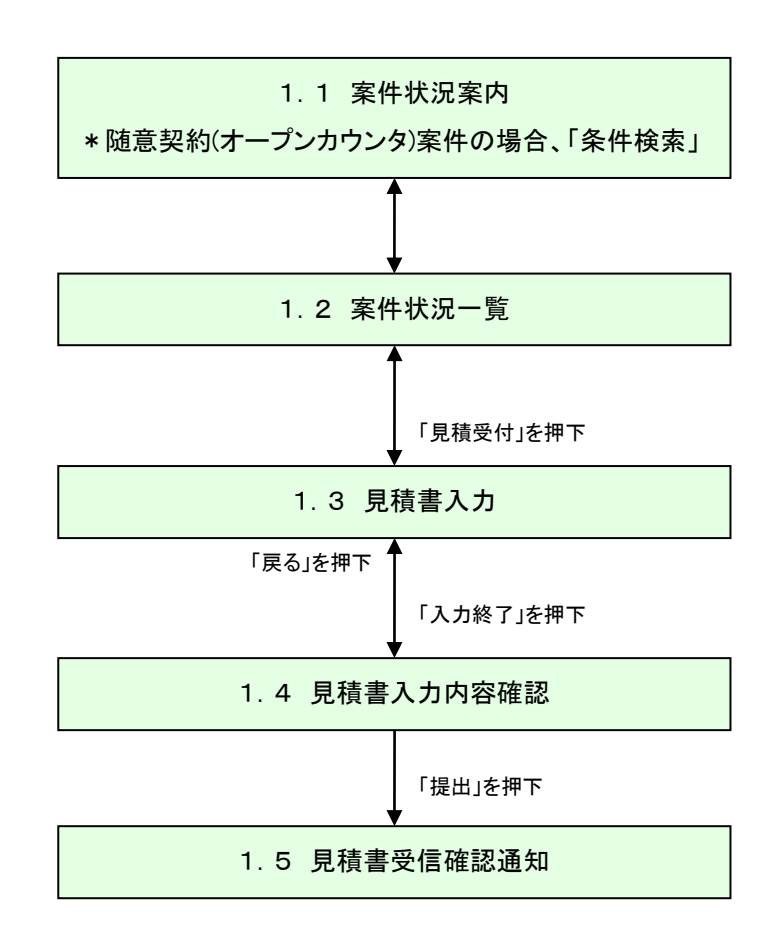

# 1.1 案件状況案内

案件状況案内画面の「入札見積一入札見積書未提出」を押下します。

| Mother 滋賀県<br>Shiga Prefecture                          |                                                                | 案件状況案内                                                                          |                         | 2012/11/28 14:00      | I           |  |  |
|---------------------------------------------------------|----------------------------------------------------------------|---------------------------------------------------------------------------------|-------------------------|-----------------------|-------------|--|--|
| <u> 案件状況案内</u>   <u>条件検</u> 索                           | 8   <u>管理メニュー</u>                                              |                                                                                 |                         | このページを!               | 啊啊 終了       |  |  |
|                                                         |                                                                |                                                                                 |                         |                       |             |  |  |
|                                                         |                                                                | 般競争入札や随意契約(オープンカウンタ)।<br><u>条件検索機能</u> より検索を行ってくださし                             | こついては、<br>ハ・            |                       |             |  |  |
| 貴社が既に参加<br>各項目の件数の<br><mark>赤太字</mark> で表示さ<br>なお、新たに公開 | ロまたは確認している公開案<br>D数字を押下すると案件毎0<br>れている項目は、手続きを<br>開された案件は、条件検索 | 3件と指名された案件について、状況毎の件数&<br>D状況等をご覧いただけます。<br>行う必要のある案件ですので、押下し手続きを<br>で確認してください。 | を一覧で表示しています<br>行ってください。 | ġ.                    |             |  |  |
|                                                         |                                                                | 案件状況                                                                            | 一般競争<br>公募見積            | 指名競争<br>指名見積          |             |  |  |
|                                                         | 指名通知                                                           | 未確認                                                                             | -                       | 41                    |             |  |  |
|                                                         | 見積依頼                                                           | 未確認                                                                             | -                       | 57                    |             |  |  |
|                                                         |                                                                | 受付中                                                                             | -                       | 1                     |             |  |  |
|                                                         | 質問回答                                                           |                                                                                 | 2                       | 1                     |             |  |  |
|                                                         |                                                                | 回答公開                                                                            | 4                       | 5                     |             |  |  |
|                                                         |                                                                | 受付中                                                                             | -                       | 1                     |             |  |  |
|                                                         | 同等品                                                            | 申請済                                                                             | 9                       | 2                     |             |  |  |
|                                                         |                                                                | 審査結果                                                                            | いい 日待 しょう               | 1日時津キ担4               | 4           |  |  |
|                                                         | 参加資格確認                                                         | 申請済                                                                             |                         | 机尤慎百个证证               | 4           |  |  |
|                                                         | S WILLIE DO                                                    | 審査結果                                                                            | 13                      | -                     |             |  |  |
|                                                         |                                                                | 入札見積書未提出                                                                        | 4                       | 4                     |             |  |  |
|                                                         | 入札見積                                                           | 入札見積書提出済                                                                        | 248                     | 55                    |             |  |  |
|                                                         |                                                                | 結果公開                                                                            | 33                      | 21                    |             |  |  |
|                                                         | 中止案件 6                                                         |                                                                                 |                         |                       |             |  |  |
|                                                         |                                                                | 発注書確認待ち                                                                         |                         | 1                     |             |  |  |
|                                                         | 受注状況                                                           | <br>発注書確認済み                                                                     |                         | 97                    |             |  |  |
|                                                         | <ul> <li>※ <u>入札見積の開札結果の件</u></li> </ul>                       | 数は、公開してから30日以内の案件数です。それ以前の結                                                     | 果については条件検索より            | ご参照ください。              |             |  |  |
|                                                         |                                                                |                                                                                 |                         | ヘルプデスク tel:0570-02509 | 9 (VM01010) |  |  |

## 1.2 案件状況一覧

案件状況一覧の調達状況(入札見積)の「見積受付」を押下します。

| Mother<br>Lake | <mark>滋賀県</mark><br>Shiga Prefecture |                                 | 案  | 件状況      | ,一覧      |          |          |                  | 2012/07/19 1 | 6:40                  |
|----------------|--------------------------------------|---------------------------------|----|----------|----------|----------|----------|------------------|--------------|-----------------------|
| 案件状            | <u> 況案内   条件検索   管理メニュー  </u>        |                                 |    |          |          |          |          |                  | 204-         | <sup>ジを印刷</sup> 終了    |
| 案件番            | 号 ▼ 昇順 _ ◯ 降順                        |                                 |    |          |          |          |          |                  | 全2件          | 10 ・(牛 (表示)<br>1/1ページ |
|                |                                      | 団体名                             | 執  |          |          |          | 調達状況     |                  |              |                       |
| No.            | 案件名称                                 | 発注所属<br>発注区分                    | 回数 | 指名<br>通知 | 質問<br>回答 | 同等品      | 資格<br>確認 | 入札<br>見積         | 通知<br>状況     | 摘要                    |
| 1              | 1207192500000059846<br>サンブル案件①       | 滋賀県<br>集中調達課01<br>物/総価/オープン/総額  | 1  |          | -        | _        | -        | <u>見積受付</u><br>人 |              |                       |
| 2              | 120719250000059847<br><u>サンブル案件②</u> | 滋賀県<br>集中調達課01<br> 物/総価/オーブン/単品 | 1  |          | -        | -        | - /      | 見積受付             |              |                       |
| 案件番            | 号 🗸 🙆 昇順 🕥 降順                        |                                 |    |          |          | _        |          |                  |              | 1/1ページ                |
|                |                                      |                                 |    | 最新情報     | ł        | ر ا<br>ک | 札見積      |                  |              |                       |
|                |                                      |                                 |    |          |          | 見        | .積受付     |                  |              |                       |

#### 1.3 見積書入力

単価欄に金額を入力し、「計算」ボタン(①)を押下しますと、単価欄に入力した金額×数量の総額が金額欄に表示されます。

必要に応じてくじ番号(枠線内)を変更します。自由に3桁の数字を入力することができます。

内容に問題がなければ、「入力終了」ボタン(②)を押下します。

(物品の画面)

| た 滋賀!<br>Shiga Prefec | 県<br>cture           |                                                                     | 見積書                                     | 入力                  |                   |                                      | 2019/07/19 16:35  |
|-----------------------|----------------------|---------------------------------------------------------------------|-----------------------------------------|---------------------|-------------------|--------------------------------------|-------------------|
| 件状况案内丨                | 杀性検索!                | 管理メニュー                                                              |                                         |                     |                   |                                      | このページを印刷 終了       |
| 潤                     | 観県知事 三E              | 3月 大造 殿                                                             |                                         | 業者番<br>商号ま/<br>代表者: | 号<br>こは名称<br>9職氏名 | S10003206000<br>シガテスト株式会社<br>代表取締役游賀 | 土<br>大郎           |
|                       |                      |                                                                     | 次のとおり見                                  | 観します。               |                   |                                      |                   |
|                       | 案調案執                 | 件番号<br>達整理番号<br>件名称<br>行回数<br>確合格                                   | 19071925000000<br>サンブル_オーフ<br>1回目       | 66526<br>プン_基準品無    | L                 |                                      |                   |
|                       | 50                   | 州立胡                                                                 | 円傾                                      | 党抜)                 |                   | 円(税抜)<br>円(税抜)                       |                   |
|                       | <b>↓</b><br>**<br>** | 番号(*)   93<br> (じ番号は数字3桁if<br> (じ番号は変字れとなる<br>(使用します。<br> (じ番号は変更可能 | 34]<br>で入力してくだき<br>たべき同価の見<br>です。<br>計算 | 名以上いるときに            | 自動で薄札。            |                                      | 価(税抜)で<br>、カレて下さい |
| 番明                    | 周 6                  | 站名                                                                  | 基準品·同等品                                 | 数量                  | 単位                | 単価(税抜)(*)                            | 金額(税抜)            |
| 1 00                  | 1 品名                 | tal                                                                 | <u> </u>                                | 100                 | 箱                 | 円                                    |                   |
|                       |                      | 1                                                                   |                                         | 合計(税<br>を書き換えた)     | 抜)<br>場合は、計       | 「算ボタノを押して確認                          | 円辺なおして下さい。        |
|                       |                      |                                                                     | 1 -1-12/2 2                             | 100 2               |                   |                                      |                   |
|                       |                      |                                                                     | 7(7)#2 ]                                | 戻る                  |                   | Constant and the second              |                   |

# (役務・委託の画面)

| Shiga Pi     | <b>見</b> 県<br>Vefecture |                                                                                                    | 見積                                                                                                    | 書入力                     |                                 |                                                           | 2019/07/22 09:31                                  |
|--------------|-------------------------|----------------------------------------------------------------------------------------------------|----------------------------------------------------------------------------------------------------|-------------------------|---------------------------------|-----------------------------------------------------------|---------------------------------------------------|
| SX#P         | 1   常性機構                | 8   管理 <u>メニュー</u>                                                                                                    |                                                                                                    |                         |                                 |                                                           | このページを印刷                                          |
|              | 滋賀県                     | 知事 三日月 大遼 殿                                                                                                    |                                                                                                    | 業者番号<br>商号また(は<br>代表者役職 | 名称<br>氏名                        | S10003329000<br>有限会社テスト<br>代表近額 太郎                        |                                                   |
|              |                         |                                                                                                    | 次のとおり                                                                                                    | 見積します。                  |                                 |                                                           |                                                   |
|              |                         | 案件番号<br>調達整理番号<br>案件名称<br>執行回数<br>見積金額                                                                                                    | 19072225000006652<br>サンプル <u>路電</u> 役<br>1回目                                                                                              | 7<br>殇<br>円(脱抜)         |                                 | 円(税抜)                                                     |                                                   |
|              |                         | (1)銀石(*)<br>來(U醫母は数字<br>來(U醫母は数字<br>來(U醫母は数字<br>來(U醫母は数要)                                                                                                    | 903<br>19桁で入力してくだあい。<br>上なるべき間値の見様をした者がなるよ<br>可能です。                                                                                       | 自動で薄利者を決定するた            | ぬこ使用しま                          | Floor                                                     | 単価(税抜)で<br>入力して下さし                                |
| 翻号           | 明細番号                    | (1) 播号(*)<br>※ (2) 等号は数字<br>※ (2) 等号は数字<br>※ (2) 等号は数字<br>※ (2) 等号は数字<br>第 称名                                                                                                    | 903<br>9時で入力してくだみ、。<br>となるべ切画値の見積をした者が公名は<br>可能です。                                                                                        | 自動で降れ者を決定するた            | めに使用しま<br>単位                    | F1062/<br>ます。<br>単価(脱抜)(*)                                | 単価(税抜)で<br>入力して下さし                                |
| 番号<br>1      | 明總蓄号<br>001             | (1) 議任(*)<br>※ (1) 等号(1) 約字<br>※ (1) 等号(1) 变男<br>※ (1) 等号(1) 变男<br>莱務名<br>莱政1                                                                                                    | 903<br>96年2人れてくだみ、。<br>となるべ切場面の見様をした者がなる。<br>可能です。<br>計算<br>基準品・可等品<br>すよし                                                                | 自動で得礼者を決定するた<br>        | <b>奥に使用しま</b><br>単位<br>人        | F1(66)<br>ます。<br>単価(税抜)(*)<br>円                           | 単価(税抜)で<br>入力して下さし<br>金額(限版)                      |
| 番号<br>1<br>2 | 明總蓄号<br>001<br>002      | (1:延長(+)<br>米 (江番明は助寺<br>米 (江番明は前田<br>米 (江番明は改更<br>米 (江番明は改更<br>米 (江番明)<br>支更<br>米 (江番明)<br>(武王)<br>米 (江番明)<br>(武王)<br>米 (江番明)<br>米 (江番明)<br>米 (江番明)<br>米 (江番明)<br>米 (江番明)<br>米 (江香明)<br>(王)<br>米 (江香明)<br>(王)<br>米 (王)<br>米 (江香明)<br>(王)<br>米 (江香明)<br>(王)<br>米 (王)<br>米 (王)<br>米)<br>(王)<br>米 (王)<br>米)<br>(王)<br>(王)<br>(王)<br>(王)<br>(王)<br>(王)<br>(王)<br>(王)<br>(王)<br>(王 | 903<br>13時で入力してくだあい。<br>よどなるべ想同様の見様をした者がなるは<br>10歳です。<br>計算<br>基準品・同等品<br>すし、<br>11<br>13<br>13<br>13<br>13<br>13<br>13<br>13<br>13<br>13 | 自動で薄札者を決定するた            | めに使用し3<br>単位<br>人<br>人<br>派を書き掛 | F10623<br>ます。<br>単価(税抜)(*)<br>一一円<br>円<br>転えた場合(4、計算ポタンを押 | 単価(税抜)で<br>入力して下さい<br>金額(限防)<br>円<br>して確認 小利して下も、 |

| 入力項目 |                                |
|------|--------------------------------|
| 項目名称 | 入力条件等                          |
|      | くじ番号を入力します。半角数字3桁で任意の数字を入力します。 |
| ノド来旦 | くじ番号は同価で入札した落札候補者が2名以上要るときに自動で |
| くし留ち | 落札者を決定するために使用します。              |
|      | 数字による有利/不利はありません。              |
| 見積金額 | 見積金額を単価で入力します。                 |

| ボタ     | ン・リンク     |                    |
|--------|-----------|--------------------|
| 番<br>号 | ボタン・リンク名称 | 処理                 |
| 1      | 計算        | 見積金額の計算を行います。      |
| 2      | 入力終了      | 入力を終了し、提出内容を確認します。 |

滋賀県物品・役務電子調達システム 操作マニュアル (電子入札サブシステム)

受注者-07-見積書提出(単品取り・総額取り)

また、同等品の申請が認められている案件の場合は、以下の通り見積書を提出します。

(事前申請)

基準品で応札する場合は、プルダウンから基準品を選択します。

同等品事前申請期間中に認められている同等品があれば、同じくプルダウンから選択する ことができます。

|         | <b>宗</b><br>ecture |                                                   | 見積書入                                                     | <mark>ታ</mark>                |             |                                  | 2019/07/22 10:15                     |
|---------|--------------------|---------------------------------------------------|----------------------------------------------------------|-------------------------------|-------------|----------------------------------|--------------------------------------|
| 況楽内     | 条件接索               | <u>管理メニュー</u>                                     |                                                          |                               |             |                                  | このページを印象                             |
|         | 滋賀県知               | 事 三日月 大造 殿                                        |                                                          | 業者番号<br>商号または名                | 陈           | S10003329000<br>有限会社テスト          |                                      |
|         |                    |                                                   |                                                          | 代表者役職氏                        | 8           | 代表边藤太郎                           |                                      |
|         |                    |                                                   | 次のとおり見積します                                               | ۶.                            |             |                                  |                                      |
|         |                    | 案件番号<br>調達整理番号<br>案件名称<br>執行回数                    | 1907222500000066528<br>サンブル_随意_基準品事前<br>1回目              |                               |             |                                  |                                      |
|         |                    | 見積金額                                              | 540000円(税抜)                                              |                               |             | 540,000円(税抜)<br><b>54万</b> 円(税抜) |                                      |
|         |                    | くじ番号(*)<br>※くじ番号は数字3州<br>※くじ番号は落先した<br>※くじ番号は落更可能 | 030<br>行入力してください。<br>ふべ気間値の見様をした者が空名以上いるときに自動で落れ<br>まです。 | 、者を決定するため                     | こ使用しま       | đ.                               |                                      |
|         |                    | 見交                                                | 基準品·同業品                                                  | 数量                            | 単位          | 単価(税抜)(*)                        | 金額(税抜)                               |
| 番号      | 明編番号               | 0070                                              |                                                          |                               |             |                                  |                                      |
| 番号<br>1 | 明細番号 001           | ~                                                 | ベバーマ<br>メーカー1<br>11111                                   | 300                           | ダース         | 1800)円                           | 540,000円                             |
| 番号<br>1 | 明細番号 001           | <u>~</u>                                          | ベソマ<br>メーカー1<br>111111                                   | 300<br>合計(税抜)<br><u>(注)金額</u> | ダース<br>を書き換 | 1800)円<br>えた場合は、計算ボタンを押し         | 540,000円<br>540000円<br>って確認しなおして下さい。 |

(事後申請)

基準品・同等品の項目の「同等品入力」ボタンを押下します。

|         | 茶件検導        | 管理大二二                                            |                                           |                           |         |                                    | このページを印刷 |
|---------|-------------|--------------------------------------------------|-------------------------------------------|---------------------------|---------|------------------------------------|----------|
|         | 淡甜喝         | 知識 三日月 大浩 騎                                      |                                           |                           |         |                                    |          |
|         |             |                                                  |                                           | 業者番号<br>商号また(は名<br>代表者役職B | 称名      | S10003329000<br>有限会社テスト<br>代表近藤 太郎 |          |
|         |             |                                                  | 次のとおり見積。                                  | ます。                       |         |                                    |          |
|         |             | 家件番号                                             | 1907222500000066529                       |                           |         |                                    |          |
|         |             | 調運呈理留与<br>案件名称<br>執行回数                           | サンブル_随意_基準品事<br>1回目                       | 喹                         |         |                                    |          |
|         |             | 見積金額                                             |                                           |                           |         |                                    |          |
|         |             |                                                  | 円(税租                                      | 友)                        |         | 円(税抜)<br>円(税抜)                     |          |
|         |             | <じ番号(*)                                          | 277                                       |                           |         |                                    |          |
|         |             | ※ くじ番号は数字3桁で入:<br>※ くじ番号は湾札となるべ<br>※ くじ番号は変更可能です | カレてください。<br>19回価の見積をした者が2名以上いるときに自動で<br>* | 落札者を決定するため                | りこ使用しまう | đ.                                 |          |
|         |             |                                                  | 8+ <b>3</b>                               |                           |         |                                    |          |
|         |             | 品名                                               | <del>董事品</del> 列等品                        | 数量                        | 単位      | 単価(税抜)(*)                          | 金額(税抜)   |
| 番号      | 明細番号        | E                                                | Interno A / I                             |                           |         |                                    |          |
| 番号<br>1 | 明細番号<br>001 | <u>~</u>                                         |                                           | 200                       | ダース     | 円                                  |          |
| 番号<br>1 | 明細番号<br>001 | <u>~</u>                                         |                                           | 200<br>合計(税抜)             | ダース     | ()PI                               | 円        |

同等品情報(事後)入力画面へ遷移します。同等品の詳細を入力し、「入力終了」ボタンを 押下してください。

| Matter 滋賀県<br>Shiga Prefecture    | 同等品情報(事後)入力                                                                            | 2012/11/28 15:08 |
|-----------------------------------|----------------------------------------------------------------------------------------|------------------|
|                                   |                                                                                        | このページを印刷終了       |
|                                   | ₽ E1 Yes da ∼V Ami                                                                     |                  |
|                                   |                                                                                        |                  |
| 商品名(*)<br>[全半角15文字]               |                                                                                        |                  |
| メーカー名(*)<br>[全半角10文字]             |                                                                                        |                  |
| 品番(*)<br>[全半角30文字]                |                                                                                        |                  |
| 定価(*)<br>[半角・コンマ無し12文字]           | <ul> <li>● なし</li> <li>● オープン価格</li> <li>● 定価</li> <li>円(税抜)</li> <li>円(税込)</li> </ul> |                  |
| 参照URL<br>[半角100文字]                | http://                                                                                |                  |
| 仕様規格等<br>[全半角50文字]                | <b>*</b>                                                                               |                  |
| カタログ名称<br>[全半角10文字]               |                                                                                        |                  |
| カタログ頁<br>[半角4文字]                  | <u>д</u>                                                                               |                  |
| 備考<br>[全半角100文字]                  | <u></u>                                                                                |                  |
| (*)は必須入力項目です<br>入力欄の文字種が全半角の場合、文字 | ド数上限値は全て全角で入力した場合を指します                                                                 |                  |
|                                   | 入力終了 戻る                                                                                |                  |

入力した同等品の内容が反映されます。

内容に不備がないかを確認の上、「入力終了」ボタンを押下します。

| <u>滋賀県</u><br>Shiga Prefecture |                                                        | 見積書入                                                     | . <b></b>                   |            |                                    | 2019/07/22 10:34         |
|--------------------------------|--------------------------------------------------------|----------------------------------------------------------|-----------------------------|------------|------------------------------------|--------------------------|
| 件状况案内   条件検索                   | 管理メニュー                                                 |                                                          |                             |            |                                    | このページを印刷                 |
| 溢貧県3                           | 印事 三日月 大造 殿                                            |                                                          | 業者番号<br>商号また(は名積<br>代表者役職氏: | 你名         | S10003329000<br>有限会社テスト<br>代表近藤 太郎 |                          |
|                                |                                                        | 次のとおり見積しる                                                | Eす。                         |            |                                    |                          |
|                                | 案件番号<br>調達整理番号<br>案件名称<br>執行回数                         | 190722250000066529<br>サンブル <u>」随意_基準</u> 品事値<br>1回目      | k                           |            |                                    |                          |
|                                | 見積金額                                                   | 円(税抜                                                     | )                           |            | 円(税抜)<br>円(税抜)                     |                          |
|                                | <じ番号(*)<br>※ (じ番号は数字5桁)<br>※ (じ番号は落札となる<br>※ (じ番号は変更可能 | <br>R入力してたさい。<br>らべ想用値の見構をした者が空名以上いるときに自動で対<br>です。<br>計算 | 礼者を決定するため                   | こ使用しま      | Ţ.                                 |                          |
| 番号 明細番                         | 弓 品名                                                   | 基準品·同等品                                                  | 数量                          | 単位         | 単価(税抜)(*)                          | 金額(税抜)                   |
| 1 001                          | <u>~~</u>                                              | 同等品入力<br>ベン2 ♥<br>メーカー2<br>22222                         | 200                         | ダース        | FI.                                |                          |
|                                |                                                        |                                                          | 合計(税抜)<br><u>(注)金額</u>      | 医结         | 岐た場合は、計算ボタンを押し                     | 円<br>って確認しなおして下さい。       |
|                                | 同马四重铁                                                  | 2007年1日には、19日日270月1日の人民の5万本<br>入力終了                      | によべ 動区守 C4<br>戻る            | IFTE DICHA | RETERIO CALGU.                     |                          |
|                                |                                                        |                                                          |                             |            | ヘルプラ                               | 『スク tel:0570-025099(VM4) |

【補足説明:同等品事後申請に関して】

同等品事後申請の操作方法は、入札案件と見積案件の場合で異なります。

見積案件では同等品情報(事後)入力画面から情報を登録するのに対し、入札案件では資料を郵送等で提出します。

#### 1.4 見積書入力確認

見積書提出内容を確認します。内容が正しければ見積書提出用パスワードを入力後、「提出」ボタンを押下します。再度内容を修正する場合は「戻る」ボタンを押下します。

| Mother 滋賀県<br>Shiga Prefecture           | 見積書入法                                   | 力確認                    |            |                                      | 2019/07/19 16:41      |
|------------------------------------------|-----------------------------------------|------------------------|------------|--------------------------------------|-----------------------|
|                                          | l                                       |                        |            |                                      | このページを印刷終             |
| 滋賀県知事 三日月 大造 殿                           |                                         | 業者番号<br>商号また(<br>代表者役) | は名称<br>戠氏名 | S10003206000<br>シガテスト株式会社<br>代表取締役滋賀 | t<br>太郎               |
|                                          | 次のとおり見積し                                | します。                   |            |                                      |                       |
| 案件番号<br>調達整理番号<br>案件名称<br>執行回数<br>目積 4 類 | 190719250000006652<br>サンプル_オーブン_<br>1回目 | 26<br>_基準品無            |            |                                      |                       |
| 見頼玉額                                     | 100000円(税抜<br><b>934</b>                | )                      |            | 100,000円(税抜)<br><b>10万</b> 円(税抜)     |                       |
| 番号 明細番 品名                                | 基準品·同等品                                 | 数量                     | 単位         | 単価(税抜)                               | 金額(税抜)                |
| 1 001 品名                                 | なし                                      | 100                    | 箱          | 1,000.00円                            | 100,000円              |
|                                          |                                         | a<br>I                 | 合計(税       | 抜)                                   | 100,000円              |
| 見<br>見<br>積書提出用バスワート                     | 積書提出後は、見積書の変                            | <mark>更・取消はで</mark>    | きませ        | <b>ኤ</b>                             |                       |
|                                          | 印刷 提出                                   |                        | 戻る         |                                      | 1-0570 005000 (184400 |

## 1.5 見積書受信確認通知

提出が完了すると、以下のような画面が表示されます。

| Mother<br>法ker <b>滋賀県</b><br>Shiga Prefecture | 見積書受信確認通知                                                                                                    | 2019/07/19 16:43              |
|-----------------------------------------------|----------------------------------------------------------------------------------------------------|-------------------------------|
| <u>案件状况案内   条件検索   管理</u>                     | <u> </u>                                                                                                    |                               |
| 業者番号<br>商号また(は名称<br>代表者役職氏名                   | S10003206000<br>シガテスト株式会社<br>代表取締役滋賀 太郎 様                                                                                                  |                               |
|                                               | 見積書(入札書)は下記の内容で正常に送信されました。                                                                                                    |                               |
| 案件者<br>団体4<br>調達<br>案件行<br>執行<br>提出E          | 番号     190719250000066526       名     滋賀県       整理番号        名称     サンブル_オーブン_基準品無       回数     1回目       日時     令和001年07月19日 16時42分50.931秒 |                               |
|                                               |                                                                                                    |                               |
|                                               | ロル加」 条件14.次一見/ ヘルン                                                                                                    | 『デスク tel:0570-025099(VM41080) |

#### 案件状況案内画面の「入札見積-入札見積書未提出」が一件減ります。

| Mother 滋賀県<br>Shiga Prefecture                          |                                                                   | 案件状況案内                                                                      |                         | 2012         | 2/11/28 14:00       |          |  |  |  |  |
|---------------------------------------------------------|-------------------------------------------------------------------|-----------------------------------------------------------------------------|-------------------------|--------------|---------------------|----------|--|--|--|--|
| <u>案件状況案内</u>   <u>条件検索</u>                             | <u>   管理メニュー</u>                                                  |                                                                             |                         |              | このページを印刷 🏄          | <u>1</u> |  |  |  |  |
|                                                         |                                                                   |                                                                             |                         |              |                     |          |  |  |  |  |
| ー                                                       |                                                                   |                                                                             |                         |              |                     |          |  |  |  |  |
| 貴社が既に参加<br>各項目の件数の<br><mark>赤太字</mark> で表示さ<br>なお、新たに公開 | ロまたは確認している公開案<br>)数字を押下すると案件毎の<br>がれている項目は、手続きを行<br>用された案件は、条件検索で | 件と指名された案件について、状況毎の件数<br>状況等をご覧いただけます。<br>行う必要のある案件ですので、押下し手続きを<br>確認してください。 | を一覧で表示しています<br>行ってください。 | <b>;</b>     |                     |          |  |  |  |  |
|                                                         |                                                                   | 案件状況                                                                        | 一般競争<br>公募見積            | 指名競争<br>指名見積 |                     |          |  |  |  |  |
|                                                         |                                                                   | 未確認                                                                         | -                       | 41           |                     |          |  |  |  |  |
|                                                         | 見積依頼                                                              | 未確認                                                                         | -                       | 57           |                     |          |  |  |  |  |
|                                                         |                                                                   | 受付中                                                                         | -                       | 1            |                     |          |  |  |  |  |
|                                                         | 質問回答                                                              | 質問済                                                                         | 2                       | 1            |                     |          |  |  |  |  |
|                                                         |                                                                   | 回答公開                                                                        | 4                       | 5            |                     |          |  |  |  |  |
|                                                         |                                                                   | 受付中                                                                         | -                       | 1            |                     |          |  |  |  |  |
|                                                         | 同等品                                                               | 申請済                                                                         | 9                       | 2            |                     |          |  |  |  |  |
|                                                         |                                                                   | 審査結果                                                                        | 入札見積                    | 入札 見程        | 書未提出                |          |  |  |  |  |
|                                                         | 参加资故確习                                                            | 申請済                                                                         |                         |              |                     |          |  |  |  |  |
|                                                         | <i>≫ //</i> 0, <b>¤</b> ,1⊡ •⊯B0                                  | 審査結果                                                                        | 13                      | -            |                     |          |  |  |  |  |
|                                                         |                                                                   | 入札見積書未提出                                                                    | 4                       | 4            |                     |          |  |  |  |  |
|                                                         | 入札見積                                                              | 入札見積書提出済                                                                    | 248                     | 55           |                     |          |  |  |  |  |
|                                                         |                                                                   | 結果公開                                                                        | 33                      | 21           |                     |          |  |  |  |  |
|                                                         |                                                                   | 中止案件                                                                        |                         | 6            |                     |          |  |  |  |  |
|                                                         |                                                                   | 発注書確認待ち                                                                     |                         | 1            |                     |          |  |  |  |  |
|                                                         | 受注状况                                                              | <br>発注書確認済み                                                                 |                         | 97           |                     |          |  |  |  |  |
|                                                         | ※ <u>入札見積の開札結果の件数</u>                                             | なは、公開してから30日以内の案件数です。それ以前の約                                                 | 吉果については条件検索より           | ご参照ください。     |                     |          |  |  |  |  |
|                                                         |                                                                   |                                                                             |                         | ヘルプデスク tel   | :0570-025099 (VM010 | 10)      |  |  |  |  |

### 2 見積書受付票の確認

見積書の受付を確認します。

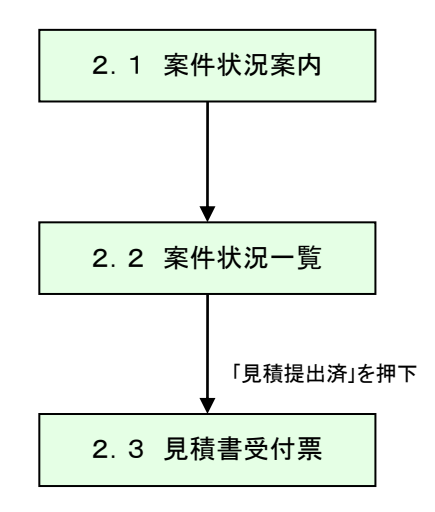

# 2.1 案件状況案内

案件状況案内画面の「入札見積一入札見積書提出済」を押下します。

| Mather 滋賀県<br>Shiga Prefecture                          |                                                                 | 案件状況案内                                                                         |                                     | 2012/11/28 14:00              |
|---------------------------------------------------------|-----------------------------------------------------------------|--------------------------------------------------------------------------------|-------------------------------------|-------------------------------|
| <u> 案件状況案内</u>   <u>条件検索</u>                            | 2   管理メニュー                                                      |                                                                                |                                     | このページを印制 終                    |
|                                                         |                                                                 |                                                                                |                                     |                               |
|                                                         | -                                                               | 般競争入札や随意契約(オープンカウンタ)<br><u>条件検索機能</u> より検索を行ってくださ                              | については、<br>い。                        |                               |
| 貴社が既に参加<br>各項目の件数の<br><mark>赤太字</mark> で表示さ<br>なお、新たに公開 | ロまたは確認している公開案<br>)数字を押下すると案件毎0<br>うれている項目は、手続きを<br>開された案件は、条件検索 | 留件と指名された案件について、状況毎の件数<br>D状況等をご覧いただけます。<br>行う必要のある案件ですので、押下し手続きを<br>で確認してください。 | を一覧で表示していま <sup>ー</sup><br>行ってください。 | ţ.                            |
|                                                         |                                                                 | 案件状況                                                                           | 一般競争<br>公募見積                        | 指名競争<br>指名見積                  |
|                                                         | 指名通知                                                            | 未確認                                                                            | -                                   | 41                            |
|                                                         | 見積依頼                                                            | 未確認                                                                            | -                                   | 57                            |
|                                                         |                                                                 | 受付中                                                                            | -                                   | 1                             |
|                                                         | 質問回答                                                            | 質問済                                                                            | 2                                   | 1                             |
|                                                         |                                                                 | 回答公開                                                                           | 4                                   | 5                             |
|                                                         |                                                                 | 受付中                                                                            | -                                   | 1                             |
|                                                         | 同等品                                                             | 申請済                                                                            | 9                                   | 2                             |
|                                                         |                                                                 | 審査結果                                                                           | 23                                  | 5                             |
|                                                         | 老加咨拉萨河                                                          | 申請済                                                                            | 入札見積一入                              | 札見積書提出済                       |
|                                                         | 参加具怕唯能                                                          | 審査結果                                                                           |                                     |                               |
|                                                         |                                                                 | 入札見積書未提出                                                                       | 4                                   | 4                             |
|                                                         | 入札見積                                                            | 入札見積書提出済                                                                       | 248                                 | 55                            |
|                                                         |                                                                 | 結果公開                                                                           | 33                                  | 21                            |
|                                                         |                                                                 | 中止案件                                                                           |                                     | 6                             |
|                                                         |                                                                 |                                                                                |                                     | 1                             |
|                                                         | 受注状況                                                            | <br>発注書確認済み                                                                    |                                     | 97                            |
|                                                         | ※ 入札見積の開札結果の件                                                   | 数は、公開してから30日以内の案件数です。それ以前の#                                                    | 吉果については条件検索より                       | <u>ご参照&lt;ださい。</u>            |
|                                                         |                                                                 |                                                                                |                                     | へルプデスク tel:0570-025099(YM010. |

### 2.2 案件状況一覧

案件状況一覧の調達状況(入札見積)の「見積提出済」を押下します。

| Mother<br>Lake | <mark>滋賀県</mark><br>Shiga Prefecture  |                                | 案  | 《件状況     | 一覧       |     |          |                  | 2012/07/19 16 | :47                 |
|----------------|---------------------------------------|--------------------------------|----|----------|----------|-----|----------|------------------|---------------|---------------------|
| 案件状            | <u> 況案内   条件検索</u>   管理メニュー           |                                |    |          |          |     |          |                  | 204-          | )を印刷 <u>終了</u>      |
| 案件霍            | 号 🔹 🔿 昇順 💿 降順                         |                                |    |          |          |     |          |                  | 全2件           | 10 →件 表示)<br>I/1ページ |
| NI-            | 案件番号                                  | 団体名                            | 執行 |          |          |     | 調達状況     |                  |               |                     |
| NO.            | 案件名称                                  | 第注所属<br>発注区分                   | 回数 | 指名<br>通知 | 質問<br>回答 | 同等品 | 資格<br>確認 | 入札<br>見積         | 通知<br>状況      | 摘要                  |
| 1              | 1207192500000059846<br><u>サンブル案件①</u> | 滋賀県<br>集中調達課01<br>物/総価/オーブン/総額 | 1  | -        | -        | -   | -        | <u>見積</u><br>提出済 | 通知参照          |                     |
| 2              | 1207192500000059847<br>サンプル案件②        | 滋賀県<br>集中調達課01                 | 1  | -        |          | _   |          |                  | <u>通知参照</u>   |                     |
| 案件霍            | 号 ▼ ◇ 昇順 ◇ 降順                         | 199/総1曲/オーフン/単品                |    |          |          | 入札  | 見積       |                  | 1             | <br> /1ページ          |
|                |                                       |                                |    |          |          | 見積  | 提出済      |                  |               |                     |

### 2.3 見積書受付票

#### 見積書の提出を確認します。

| Meter 滋賀県<br>Shiga Prefecture                                                                               | 2019/07/19 16:31        |
|----------------------------------------------------------------------------------------------------|-------------------------|
| 見積書受付票                                                                                                    |                         |
| 業者番号 S10003329000<br>商号または名称 有限会社テスト<br>代表者役職氏名 代表近藤 太郎 様                                                   |                         |
| 下記案件について、次の日時に見積書を受領しました。                                                                                   |                         |
| 言己                                                                                                    |                         |
| 案件番号 190719250000066526<br>団体名称 滋賀県<br>調達整理番号<br>案件名称 サンブル_オーブン_基準品無<br>執行回数 1回目<br>受付日時 令和01年07月19日 16時29分 |                         |
| ED刷 戻る                                                                                                    |                         |
| $\sim \mu J = \lambda r r r r r r r r r r r r r r r r r r$                                                  | el:0570-025099(VM41120) |

#### 3 見積締切通知書の確認

見積締切の通知を確認します。

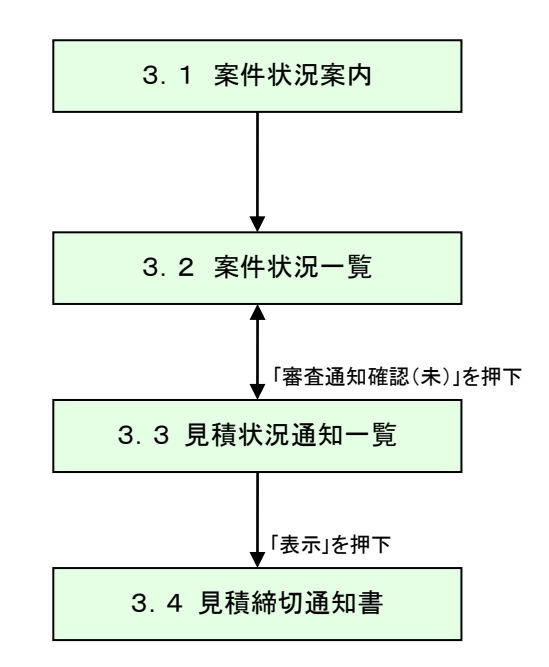

# 3.1 案件状況案内

案件状況案内画面の「入札見積一入札見積書提出済」を押下します。

| Mather 滋賀県<br>Shiga Prefecture                         |                                                                 | 案件状況案内                                                                           |                        | 2012/        | 11/28 14:00          |
|--------------------------------------------------------|-----------------------------------------------------------------|----------------------------------------------------------------------------------|------------------------|--------------|----------------------|
| <u>案件状況案内</u>   <u>条件検</u> 索                           | ፪   管理メニュー                                                      |                                                                                  |                        |              | このページを印刷 終了          |
|                                                        |                                                                 |                                                                                  |                        |              |                      |
|                                                        |                                                                 |                                                                                  | こついては、<br>い。           |              |                      |
| 貴社が既に参加<br>各項目の件数の<br><mark>赤太字</mark> で表示さ<br>なお、新たに公 | 回または確認している公開寮<br>り数字を押下すると案件毎6<br>されている項目は、手続きを<br>開された案件は、条件検索 | 8件と指名された案件について、状況毎の件数を<br>D状況等をご覧いただけます。<br>行う必要のある案件ですので、押下し手続きを行<br>で確認してください。 | を一覧で表示していま<br>行ってください。 | ġ.           |                      |
|                                                        |                                                                 | 案件状況                                                                             | 一般競争<br>公募見積           | 指名競争<br>指名見積 |                      |
|                                                        | 指名通知                                                            | 未確認                                                                              | -                      | 41           |                      |
|                                                        | 見積依頼                                                            | 未確認                                                                              | -                      | 57           |                      |
|                                                        |                                                                 | 受付中                                                                              | -                      | 1            |                      |
|                                                        | 質問回答                                                            | 質問済                                                                              | 2                      | 1            |                      |
|                                                        |                                                                 | 回答公開                                                                             | 4                      | 5            |                      |
|                                                        |                                                                 | 受付中                                                                              | -                      | 1            |                      |
|                                                        | 同等品                                                             | 申請済                                                                              | 9                      | 2            |                      |
|                                                        |                                                                 | 審査結果                                                                             | 23                     | 5            |                      |
|                                                        | 参加资格確認                                                          | 申請済                                                                              |                        | 고비며竓         | <b>事</b> 相山()文       |
|                                                        | <i>≫7</i> /0, <b>д</b> ,1⊡ ⊮EB0                                 | 審査結果                                                                             | 入札兄慎-                  | - 入札兄傾       | 吉                    |
|                                                        |                                                                 | 入札見積書未提出                                                                         | 4                      | 4            |                      |
|                                                        | 入札見積                                                            | 入札見積書提出済                                                                         | 248                    | 55           |                      |
|                                                        |                                                                 | 結果公開                                                                             | 33                     | 21           |                      |
|                                                        |                                                                 | 中止案件                                                                             |                        | 6            |                      |
|                                                        |                                                                 |                                                                                  |                        | 1            |                      |
|                                                        | 受注状況                                                            | ※注車確認なみ                                                                          |                        | 97           |                      |
|                                                        |                                                                 |                                                                                  |                        | 57           |                      |
|                                                        | ※ 入札見積の開札結果の件                                                   | 数は、公開してから30日以内の案件数です。それ以前の結                                                      | 果については条件検索より           | に参照ください。     |                      |
|                                                        |                                                                 |                                                                                  |                        | ヘルプデスク tel:  | 0570-025099(VM01010) |

## 3.2 案件状況一覧

案件状況一覧の調達状況(入札見積)の「通知状況 通知参照」を押下します。

| Mothe | · 滋賀県<br>Shiga Prefecture                              | LAN A                              | 尾作 | 牛状況                  | 一覧       |     |          | 2                 | 012/05/22 | 10:35 |  |
|-------|--------------------------------------------------------|------------------------------------|----|----------------------|----------|-----|----------|-------------------|-----------|-------|--|
| 案件    | <u>案件状況案内   条件検索   管理メニュー</u>   このページを印刷 終了            |                                    |    |                      |          |     |          |                   |           |       |  |
| 案件    | 全1件 10 ▼件 (10)<br>案件番号 ▼ ● 昇順 ● 降順 1/1ページ              |                                    |    |                      |          |     |          |                   |           |       |  |
|       | 家件番号                                                   | 団体名                                | 執行 |                      |          |     | 調達状況     |                   |           |       |  |
| No.   | 案件名称                                                   | 発注所属<br>発注区分                       | 回数 | 指名<br>通知             | 質問<br>回答 | 同等品 | 資格<br>確認 | 入札<br>見積          | 通知<br>状況  | 摘要    |  |
| 1     | 1205212500000058770<br><u>1 - 6 総合テストシナリオ (入</u><br>札) | 滋賀県<br>集中調達課01<br>物/単価/指名入<br>札/総額 | 1  | <u>指名通知</u><br>確認(済) | _        |     | _        | 入 <u>札</u><br>提出済 | 通知参照      |       |  |
| 案件    | 番号 🔻 🔷 昇順 🕤 降順                                         |                                    |    |                      |          |     | 通知       | 状況                | 17        | ′1ページ |  |
|       |                                                        |                                    |    | 最新情報                 | 8        |     | 通知       | 参照                |           |       |  |

### 3.3 見積状況通知一覧

見積状況の通知書が一覧で表示されます。 「見積締切通知書」の「表示」ボタンを押下します。

| Mother 法算<br>Shiga Pr | 2012/05/24 17:52 |              |   |                    |       |          |  |
|-----------------------|------------------|--------------|---|--------------------|-------|----------|--|
| 案件状況案内                | <u>条件検索</u>   管  | <u>理メニュー</u> |   |                    |       | このページを印刷 |  |
|                       | 執行回数             | 通知名          |   | 通知書発行日時            | 通知書表示 | 通知書確認    |  |
|                       | 1                | 見積締切通知書      | Σ | 平成24年 5月24日 16時49分 | 表示    | 済        |  |
|                       |                  |              |   | 戻る                 |       |          |  |

# 3.4 見積締切通知書

見積締切通知書を確認します。

| Mather<br>这賀県<br>Shiga Prefecture |                                                            |                                                                                                 | 2019/07/22 11:02                |
|-----------------------------------|------------------------------------------------------------|-------------------------------------------------------------------------------------------------|---------------------------------|
| <u>-</u>                          |                                                            |                                                                                                 | 令和01年7月19日                      |
| 業者番号<br>商号また(は名称<br>代表者役職氏名       | S10003329000<br>有限会社テスト<br>代表 近藤 太郎                        | <b>見積締切通知書</b>                                                                                  |                                 |
|                                   | 下記案件につい                                                    | ては、次の日時に見積書の受付を締め切り                                                                             | ました。                            |
|                                   |                                                            | ĒC                                                                                              |                                 |
|                                   | 案件番号<br>調達整理番号<br>案件名称<br>落札単位<br>執行回数<br>見積締切日時<br>開札予定日時 | 190719250000066526<br>サンブル_オーブン_基準品無<br>総額取り<br>1回目<br>令和01年07月19日 18時00分<br>令和01年07月19日 18時01分 |                                 |
|                                   |                                                            | 印刷 戻る                                                                                           |                                 |
|                                   |                                                            |                                                                                                 | ヘルプデスク tel:0570-025099(VM50070) |

#### 4 見積結果の確認

見積結果の通知を確認します。

見積結果の確認は、次のような画面の流れで処理を行います。

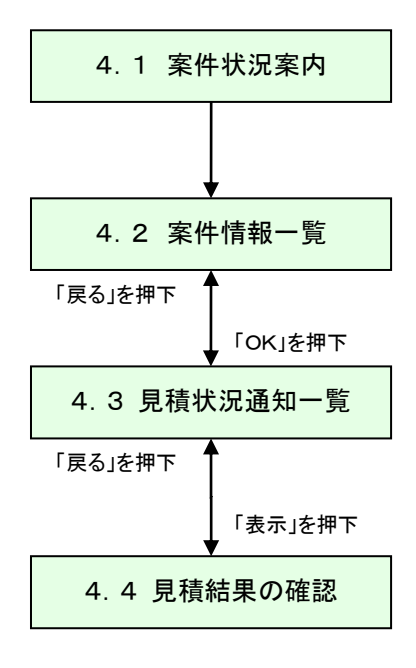

# 4.1 案件状況案内

案件状況案内画面の「入札見積ー結果公開」を押下します。

| Mother 滋賀県<br>Shiga Prefecture                          |                                                                | 案件状況案内                                                                         |                        | 2012         | 2/11/28 14:00         |  |  |  |  |  |  |
|---------------------------------------------------------|----------------------------------------------------------------|--------------------------------------------------------------------------------|------------------------|--------------|-----------------------|--|--|--|--|--|--|
| <u>案件状況案内</u>   <u>条件検索</u>                             | 管理メニュー                                                         |                                                                                |                        |              | このページを印刷 終了           |  |  |  |  |  |  |
|                                                         |                                                                |                                                                                |                        |              |                       |  |  |  |  |  |  |
|                                                         | ー                                                              |                                                                                |                        |              |                       |  |  |  |  |  |  |
| 貴社が既に参加<br>各項目の件数の<br><mark>赤太字</mark> で表示さ<br>なお、新たに公園 | ロまたは確認している公開案<br>)数字を押下すると案件毎0<br>れている項目は、手続きを<br>捐された案件は、条件検索 | 3件と指名された案件について、状況毎の件数<br>D状況等をご覧いただけます。<br>行う必要のある案件ですので、押下し手続きな<br>で確認してください。 | を一覧で表示していま<br>行ってください。 | す。           |                       |  |  |  |  |  |  |
|                                                         |                                                                | 案件状況                                                                           | 一般競争<br>公募見積           | 指名競争<br>指名見積 |                       |  |  |  |  |  |  |
|                                                         | 指名通知                                                           | 未確認                                                                            | -                      | 41           |                       |  |  |  |  |  |  |
|                                                         | 見積依頼                                                           | 未確認                                                                            | -                      | 57           |                       |  |  |  |  |  |  |
|                                                         |                                                                | 受付中                                                                            | -                      | 1            |                       |  |  |  |  |  |  |
|                                                         | 質問回答                                                           | 質問済                                                                            | 2                      | 1            |                       |  |  |  |  |  |  |
|                                                         |                                                                | 回答公開                                                                           | 4                      | 5            |                       |  |  |  |  |  |  |
|                                                         |                                                                | 受付中                                                                            | -                      | 1            |                       |  |  |  |  |  |  |
|                                                         | 同等品                                                            | 申請済                                                                            | 9                      | 2            |                       |  |  |  |  |  |  |
|                                                         |                                                                | 審査結果                                                                           | 23                     | 5            |                       |  |  |  |  |  |  |
|                                                         | 参加咨赵確認                                                         | 申請済                                                                            | 25                     | -            |                       |  |  |  |  |  |  |
|                                                         | S // D C C C C C C C C C C C C C C C C C                       | 審査結果                                                                           | 13                     | -            |                       |  |  |  |  |  |  |
|                                                         |                                                                | 入札見積書未提出                                                                       | 4                      | 4            |                       |  |  |  |  |  |  |
|                                                         | 入札見積                                                           | 入札見積書提出済                                                                       | 248                    | 55           |                       |  |  |  |  |  |  |
|                                                         |                                                                | 結果公開                                                                           | 33                     | 21           |                       |  |  |  |  |  |  |
|                                                         |                                                                | 中止案件                                                                           |                        | 6            |                       |  |  |  |  |  |  |
|                                                         |                                                                |                                                                                |                        |              |                       |  |  |  |  |  |  |
|                                                         | 安注状况                                                           | 発注書確認済み                                                                        |                        | 97           |                       |  |  |  |  |  |  |
|                                                         | ※ 入札見積の開札結果の件                                                  |                                                                                | <br>結果については条件検索より      | に参照ください。     |                       |  |  |  |  |  |  |
|                                                         |                                                                |                                                                                |                        | ヘルプデスク tel   | :0570-025099(VM01010) |  |  |  |  |  |  |

## 4.2 案件状況一覧

案件状況一覧の調達状況(入札見積)の「通知状況 通知参照」を押下します。

| Mather 滋賀県<br>Shiga Prefecture               |                                                |                                | 案件状況一覧 |          |          |     |          | 2012/07/19 16:47 |             |       |
|----------------------------------------------|------------------------------------------------|--------------------------------|--------|----------|----------|-----|----------|------------------|-------------|-------|
| 案件状                                          | <u>案件状況案内   条件検索   管理メニュー</u>    (0ページを印刷 )  終 |                                |        |          |          |     |          | を印刷 終了           |             |       |
| <u>全2件</u> 10 →件 編示<br>案件番号 → ○昇順 ○降順 1/1ページ |                                                |                                |        |          |          |     |          |                  |             |       |
|                                              | 案件番号                                           | 团体名                            | 執行     | 調達状況     |          |     |          |                  |             |       |
| No.                                          | 案件名称                                           | 第注所属<br>発注区分                   | 回数     | 指名<br>通知 | 質問<br>回答 | 同等品 | 資格<br>確認 | 入札<br>見積         | 通知<br>状況    | 摘要    |
| 1                                            | 1207192500000059846<br><u>サンブル案件①</u>          | 滋賀県<br>集中調達課01<br>物/総価/オーブン/総額 | 1      | -        | -        | -   | -        | <u>見積</u><br>提出済 | <u>通知参照</u> |       |
| 2                                            | 120719250000059847<br><u>サンブル案件②</u>           | 巡貝乐<br>集中調達課01<br>物/総価/オーブン/単品 | 1      | -        | -        | -   | 通知       | 口状況              |             |       |
| 案件番号 ▼   ② 昇順                                |                                                |                                |        | 最新情報     | 2        |     | 通知参照     |                  | 1           | /1ページ |

# 4.3 見積状況通知一覧

「開札結果通知」の「通知書表示」(表示)を押下します。

| Mother 法                        | <b>这賀県</b><br>ga Prefecture    | 見積状法   |                    | 2012/11/07 10:48 |       |  |  |  |
|---------------------------------|--------------------------------|--------|--------------------|------------------|-------|--|--|--|
| 案件状况                            | <u> 条件状況案内   条件検索   管理メニュー</u> |        |                    |                  |       |  |  |  |
|                                 | 劫行同数                           | 通知夕    | 通知書發行口時            | 通知書書云            | 通知書碑詞 |  |  |  |
|                                 |                                | 開札結果通知 | 平成24年11月 7日 9時56分  | 表示               |       |  |  |  |
|                                 | 3                              | 再見積通知  | 平成24年11月 7日 9時26分  | 表示               | 済     |  |  |  |
|                                 |                                | 見積締切通知 | 平成24年11月 7日 9時35分  | 表示               | 未     |  |  |  |
|                                 | 2                              | 再見積通知  | 平成24年11月 6日 17時25分 | 表示               | 済     |  |  |  |
|                                 |                                | 見積締切通知 | 平成24年11月 6日 17時35分 | 表示               | *     |  |  |  |
|                                 | 1                              | 見積締切通知 | 平成24年11月 6日 16時30分 | 表示               | *     |  |  |  |
|                                 |                                |        |                    |                  |       |  |  |  |
| 戻る                              |                                |        |                    |                  |       |  |  |  |
| ヘルプデスク tel:0570-025099(VM50010) |                                |        |                    |                  |       |  |  |  |

# 4.4 見積結果の確認

開札結果通知書が表示されます。

| ☆ ※ 御 目                      |                                               |                                                                                              |         |  |  |  |  |
|------------------------------|-----------------------------------------------|----------------------------------------------------------------------------------------------|---------|--|--|--|--|
| Lake 凶臭不<br>Shiga Prefecture |                                               | 2019/07/22 11:                                                                               | 04      |  |  |  |  |
|                              |                                               | 令和01年7月22日                                                                                   |         |  |  |  |  |
| 業者番号<br>商号または名称<br>代表者役職氏名   | S10003329000<br>有限会社テスト<br>代表 近藤 太郎           | <b>開札結果通知書</b>                                                                               |         |  |  |  |  |
|                              |                                               | 滋賀県知事 三日月 大<br>造                                                                             |         |  |  |  |  |
|                              | 下記案件については、次のとおり落札者を決定しました。                    |                                                                                              |         |  |  |  |  |
|                              |                                               | 5                                                                                            |         |  |  |  |  |
|                              | 案件番号<br>調塞件名称<br>案件礼単位<br>開札日時<br>落札者<br>落札金額 | 190719250000066526<br>サンブル_オーブン_基準品無<br>総額取り<br>令和01年07月22日 09時45分<br>有限会社テスト<br>50,000円(税抜) |         |  |  |  |  |
|                              |                                               | 印刷 戻る                                                                                        |         |  |  |  |  |
|                              |                                               | ヘルプデスク tel:0570-025099(M                                                                     | W50050) |  |  |  |  |